## ΕΓΧΕΙΡΙΔΙΟ ΧΡΗΣΗΣ ΣΥΣΤΗΜΑΤΟΣ ΓΙΑ ΤΗ ΠΡΑΞΗ

Archimedes - Call for PhD Scholarships

Με την είσοδό μας στο υποσύστημα του Ιδρύματος Αθηνά επιλέγουμε <mark>New Submission</mark> για να ανοίξουμε νέα αίτηση. Στη συνέχεια θα μπορούμε να την επεξεργαζόμαστε πατώντας <mark>Open</mark> από τη στήλη Actions. Στη στήλη Status βλέπουμε την κατάσταση της αίτησής μας που μπορεί να είναι :

| New:           | Έχει ανοίξει αίτηση αλλά δεν έχει υποβληθεί.                                         |
|----------------|--------------------------------------------------------------------------------------|
| Submitted:     | Η πρόταση έχει επιτυχώς υποβληθεί                                                    |
| Not Submitted: | Η αίτηση δημιουργήθηκε αλλά η προθεσμία υποβολής έληξε χωρίς η πρόταση να υποβληθεί. |

Πατώντας Open μεταφερόμαστε στην οθόνη της παρακάτω εικόνας

| Badika                                    | Βασικά Στοιχεία Επ  |                           | ίογή Προτάστων                                                 |                          | Έλεγχος / Υποβολή  |                         |
|-------------------------------------------|---------------------|---------------------------|----------------------------------------------------------------|--------------------------|--------------------|-------------------------|
| Προσωπικές<br>Πληροφορίες /<br>Βιογραφικό | Εκπαίδευση          | Δημοσιεύσος /<br>Συνέδρια | Προγράμματα /<br>Διακρίσκος                                    | Ξένες<br>Γλώσσες<br>κ.ά. | Δήλωση<br>κινήτρων | Συστατικές<br>Επιστολές |
| Προσωτικά στοιχεί                         | a                   |                           |                                                                |                          |                    |                         |
| Τα πεδία αυτού του π                      | λαισίου ενημερώνοντ | αι μέσω της φάρμας %      | Personal info" (1 > (Person                                    | nai Info])               |                    |                         |
| Dvogat 1522 /                             |                     |                           | Eművupo: 92-728-53                                             | Нµєрој                   | αγνία γέννησης:    | 16.0397                 |
| Τόπος κατοικίος: 🖓                        | er sol the sol for  | 964 QA                    | $ Email_{T_{i}}(y_{i}) ^{2}\mathbb{P}_{i}^{n}(x_{i}) \lesssim$ | Τηλέφω                   | JV0:               |                         |
|                                           | a                   |                           |                                                                |                          |                    |                         |
| ιογραφικό σημείωμ                         | -                   |                           |                                                                |                          |                    |                         |

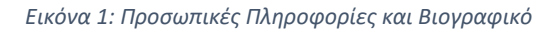

Τα προσωπικά μας στοιχεία αντλούνται από την εγγραφή που πραγματοποιήσαμε στο portal του ΕΛΙΔΕΚ (https://portal.hfri.gr/). Σε περίπτωση που χρήζουν αλλαγής πατάμε το Personal Info ώστε να μεταφερθούμε στην αντίστοιχη φόρμα τροποποίησης.

Επιπλέον, μέσω της συγκεκριμένης οθόνης θα πρέπει υποχρεωτικά να μεταφορτώσουμε το βιογραφικό μας σε pdf μορφή. Το αρχείο δεν θα πρέπει να ξεπερνάει τα 10 MB.

Στη συνέχεια, από το πεδίο Εκπαίδευση (Εικόνα 2) πατώντας Προσθήκη μεταφερόμαστε στην οθόνη της Εικόνας 3 όπου καταχωρούμε έναν-έναν τις πληροφορίες από τους εκπαιδευτικούς τίτλους που κατέχουμε.

Όλα τα Ιδρύματα/Σχολές/Τμήματα της ημεδαπής έχουν καταχωρηθεί στις αντίστοιχες λίστες. Σε περίπτωση που δεν υπάρχει ή το πτυχίο μας είναι της αλλοδαπής, το καταχωρούμε την πληροφορία (Ίδρυμα/Σχολή/Τμήμα) στο πεδίο κειμένου **Άλλος Φορέας/ίδρυμα**.

Προσοχή, το είδος τίτλου είναι απαραίτητο πεδίο και πρέπει να δηλωθεί.

Όταν καταχωρήσουμε τις πληροφορίες της φόρμας πατάμε Save and Return και η πληροφορία περνάει όπως στην Εικόνα

| Βασικά                                    | Βασικά Στοιχεία |                            | Βασικά Στοιχεία Επιλογή Προτάσεων |                          | Έλεγχος / Υποβολή  |                         |
|-------------------------------------------|-----------------|----------------------------|-----------------------------------|--------------------------|--------------------|-------------------------|
| Προσωπικές<br>Πληροφορίες /<br>Βιογραφικό | Εκπαίδευση      | Δημοσιεύσεις /<br>Συνέδρια | Προγράμματα /<br>Διακρίσεις       | Ξένες<br>Γλώσσες<br>κ.ά. | Δήλωση<br>κινήτρων | Συστατικές<br>Επιστολές |
| Εκπαίδευση<br>+ Προσθήκη                  |                 |                            |                                   |                          |                    |                         |

Εικόνα 2: Προσθήκη Εγγραφών σχετικών με την Εκπαίδευση του Υποωηφίου

| Ξγγραφη Εκπαιδεύσης                          |                           |                  |        |        | Cancel  | Save and Re  | turn |
|----------------------------------------------|---------------------------|------------------|--------|--------|---------|--------------|------|
| Είδος Τίτλου                                 | :                         | Χρονικό διάστημα |        |        |         |              |      |
| -Choose-                                     | \$                        | From date (MM/Y  | YYY)   | То     | da      | te (MM/YYYY) |      |
| Required field                               |                           |                  |        |        |         |              |      |
| Ιδρυμα                                       | Σχολή/Ινστιτούτο          |                  | Τμήμα  |        |         |              |      |
|                                              |                           |                  |        |        |         |              |      |
| [Select Organization]<br>Αλλος Φορέας/Ίδρυμα | [Select school/institute] | ٥                | [Selec | t depa | rtment] |              | (    |
| [Select Organization]<br>Αλλος Φορέας/Ίδρυμα | [Select school/institute] | \$               | [Selec | t depa | rtment] |              | ;    |
| [Select Organization]<br>ιλλος Φορέας/Ίδρυμα | [Select school/institute] | \$               | [Selec | t depa | rtment] |              |      |
| [Select Organization]<br>λλλος Φορέας/Ίδρυμα | [Select school/institute] | \$               | [Selec | t depa | rtment] |              | :    |

Εικόνα 3: Καταχώριση εγγραφής

Με την αποθήκευση, ή την ακύρωση, μεταφερόμαστε στην προηγούμενη φόρμα όπου έχει καταχωρηθεί η πληροφορία αν πατήσαμε αποθήκευση ή υπάρχουν οι προηγούμενες σε περίπτωση που επιλέξαμε Ακύρωση. Αν επιθυμούμε την περεταίρω επεξεργασία της πατάμε από την στήλη Actions την τροποποίηση **Τροποποίηση** ενώ για την απομάκρυνσή της το Διαγραφή

Με ανάλογο τρόπο συμπληρώνουμε τις φόρμες <mark>Δημοσιεύσεις/Συνέδρια</mark>, Προγράμματα/Διακρίσεις, και Ξένες Γλώσσες κ.α προσέχοντας πάντοτε να συμπληρώνουμε τα πεδία που έχουν την ένδειξη του υποχρεωτικού.

Στο πεδίο **Άλλο** της φόρμας <mark>Ξένες Γλώσσες κ.α</mark> καταχωρούμε οποιαδήποτε άλλη πληροφορία θεωρούμε χρήσιμη για την αξιολόγηση της αίτησής μας στα πλαίσια της εν λόγω Δράση.

Στο Τμήμα Δήλωση Κινήτρων καλούμαστε συνοπτικά (μέχρι 500 λέξεις) να αναφέρουμε πληροφορίες σχετικές με τον εαυτό μας, τα ενδιαφέροντα, τα ακαδημαϊκά μας κίνητρά κλπ.

Στο Τμήμα Συστατικές επιστολές καταχωρούμε τις αναγκαίες πληροφορίες ώστε η επιτροπή αξιολόγησης να έρθει σε επικοινωνία με τους ερευνητές/καθηγητές που θα δώσουν για εμάς συστατική επιστολή.

| Βασικά Στοιχεία          |                             | Επιλ       | ογή Προτάσεων              | Έλεγχος / Υποβολή           |                         | (ποβολή              |                         |
|--------------------------|-----------------------------|------------|----------------------------|-----------------------------|-------------------------|----------------------|-------------------------|
| Προσα<br>Πληροσ<br>Βιογρ | ωπικές<br>φορίες /<br>αφικό | Εκπαίδευση | Δημοσιεύσεις /<br>Συνέδρια | Προγράμματα /<br>Διακρίσεις | Ξένες<br>Γλώσσε<br>κ.ά. | Δήλωση<br>ς κινήτρων | Συστατικές<br>Επιστολές |
|                          |                             |            |                            |                             |                         |                      |                         |
| cπαίδευσ<br># Perioc     | η<br>d Institut             | tion       |                            | Deş                         | greeType                | Actions              |                         |

Εικόνα 4: Η φόρμα του τμήματος Εκπαίδευση έπειτα από μια καταχώρηση.

### ΕΠΙΛΟΓΗ ΠΡΟΤΑΣΕΩΝ

Επιλέγοντας το Επιλογή Προτάσεων μεταφερόμαστε στην οθόνη από την οποία μπορούμε να επιλέξουμε τα πεδία της έρευνάς μας και τους ερευνητές που επιμελούνται τις προτάσεις σχετικές με αυτά.

**ΠΡΟΣΟΧΗ**: Έχουμε δυνατότητα δήλωσης μέχρι τριών (3) επιλογών στα πεδία έρευνας. Για κάθε πεδίο έχουμε την δυνατότητα απεριόριστων επιλογών ερευνητών. Επιπλέον, για κάθε επιλογή πεδίου οφείλουμε να επιλέξουμε τουλάχιστον ένα ερευνητή. Αν καταστρατηγηθούν οι απαιτήσεις αυτές, η πρότασή μας δεν θα μπορέσει να υποβληθεί.

| Home Archimedes Research Unit Terms and C                                                                         | onditions • Documentation •                                                                                                   | Language: EN 🔹 Help 💄 🗸                                |
|----------------------------------------------------------------------------------------------------|----------------------------------------------------------------------------------------------------|--------------------------------------------------------|
| Archimedes - Call for PhD Scholaships                                                                             | Submission ID:                                                                                                    | Status: New                                            |
| Βασικά Στοιχεία                                                                                                   | Επιλογή Προτάσεων                                                                                                    | Έλεγχος / Υποβολή                                      |
|                                                                                                    |                                                                                                    | Save                                                   |
| Παρακαλούμε επιλέξτε <b>το πολύ 3</b> θεματικές περιοχές γι<br>θεμάτων διδακτορικού ανά περιοχή και ερευνητών που | α τις οποίες έχετε ενδιαφέρον και ερευνητές από τις θεματικές αυτές<br>συνδέονται με αυτά, δείτε το παράρτημα της προκήρυξης) | που έχετε ενδιαφέρον συνεργασίας (για τις λεπτομέρειες |
| Θεματική Περιοχή                                                                                                  |                                                                                                    | Ερευνητές                                              |
| Causality and Fairness in Data Science and Machine Lea                                                            | nina                                                                                                    |                                                        |
| Game Theory / Ostimization / Multi-Aarm Learning                                                                  |                                                                                                    |                                                        |
| Machine Learning and Computer Vision                                                                              |                                                                                                    |                                                        |
| Machine Learning and Life Sciences                                                                                |                                                                                                    |                                                        |
| Machine Learning and Natural Language Processing                                                                  |                                                                                                    |                                                        |
| Machine Learnine Foundations                                                                                      |                                                                                                    |                                                        |
|                                                                                                    |                                                                                                    | Ser.                                                   |
| ATTENA: Research & Innovation<br>Information Technologie                                                          | Archimedes Research Unit                                                                                                    | Greece 2.0                                             |

Εικόνα 5: Λίστα επιλεγόμενων προτάσεων

# ΕΛΕΓΧΟΣ & ΥΠΟΒΟΛΗ

Από το τμήμα Ελεγχος/Υποβολή (Εικόνα 9) επιλέγουμε ότι συμφωνούμε με τις 3 απαιτήσεις για να γίνει δεκτή η αίτησή μας. Αν δεν επιλέξουμε ή δεν συμφωνούμε με κάποια, τότε η αίτησή μας δεν θα μπορέσει να υποβληθεί. Επιλέγοντας **Συμφωνώ** μπορούμε να ελέγξουμε ότι η αίτησή μας είναι πλήρης και μπορεί να υποβληθεί. Συγκεκριμένα, πατώντας Υποβολή το σύστημα μας δίνει τη δυνατότητα να κάνουμε έλεγχο ότι έχουμε συμπληρώσει και υποβάλλει τις ελάχιστες πληροφορίες που απαιτούνται για να υποβληθεί η αίτησή μας. Αν υπάρχουν σφάλματα ή ελλείψεις το σύστημα μας ενημερώνει για το ποια είναι αυτά (Εικόνα 10). Σε αντίθετη περίπτωση, μας δίνεται η δυνατότητα να την υποβάλλουμε (Εικόνα 11).

Μετά την επιτυχή υποβολή, η αίτηση κλειδώνει για περαιτέρω αλλαγές και δημιουργείται αρχείο pdf το οποίο τη σύνοψη της αίτησης (Εικόνα 12).

| Βασικά Στοιχεία                                                                                 | Επιλογή Προ                                        | πάσεων                         | T          | Ελεγχος / Υποβολή |      |
|-------------------------------------------------------------------------------------------------|----------------------------------------------------|--------------------------------|------------|-------------------|------|
| Υπεύθυνη δήλωση                                                                                 |                                                    |                                | Υποβα      | υλή               |      |
| Δεν είμαι κάτοχος διδακτορικού διπλώματος σε οποι                                               | ονδήποτε επιστημονικό                              | τομέα.                         |            | -Choose-          | \$   |
| Δεν είμαι υποψήφιος διδάκτωρ σε ΑΕΙ της Ελλάδας η                                               | ή του εξωτερικού.                                  |                                |            | -Choose-          | \$   |
| Με την υποβολή της παρούσας αίτησης δηλώνω ρητ<br>προϋποθέσεων της παρούσας προκήρυξης και τους | τά και ανέκκλητα ότι έχω<br>; αποδέχομαι ανεπιφύλα | ο λάβει γνώση των όρω<br>ικτα. | Ιν και των | -Choose-          | \$   |
|                                                                                                 |                                                    |                                |            |                   |      |
|                                                                                                 |                                                    |                                |            |                   | Save |

#### Εικόνα 6: Υπεύθυνες Δηλώσεις.

|   | Βασικά Στοιχεία     | Επιλογή Προτάσεων          | Έλεγχος / Υποβαλή |
|---|---------------------|----------------------------|-------------------|
|   | Υπεύθυνη δήλ        | λωση                       | Υποβολή           |
| ü | Field               | Message                    | Message type      |
| 1 | Βιογραφικό σημείωμα | Δεν έχει ανέβει            | Error             |
| 2 | Δήλωση κινήτρων     | Δεν έχει συμπληρωθεί       | Error             |
| 3 | Υπεύθυνη δήλωση     | Ελέγξτε τις απαντήσεις σας | Error             |

Εικόνα 7: Έλεγχος αίτησης

| Βασικά Στοιχεία          | Επιλογή Προτάσεων          | Έλεγχος / Υποβολή |
|--------------------------|----------------------------|-------------------|
| Υπεύθυνη δήλωση          |                            | Υποβολή           |
| Δεν υπάρχουν<br>► Submit | λάθη, μπορείτε να υποβάλετ | ε την πρότασή σας |

#### Εικόνα 8: Οθόνη υποβολής αίτησης.

| Home Archimedes Research Unit Terms and Conditions 🕶 | Documentation -   | Language: EN 🗸 🔍 👤 |
|------------------------------------------------------|-------------------|--------------------|
| Βασικά Στοιχεία                                      | Επιλογή Προτάσεων | Έλεγχος / Υποβολή  |
| Υπεύθυνη δήλωση                                      |                   | Υποβολή            |
| Download as pdf                                      |                   |                    |
| File name: Submission11515.pdf<br>Size: 1.24 MB      | O Download        |                    |

Εικόνα 9: Αρχείο σύνοψη της υποβληθήσης αίτησης